# Acer eNet Management

Acer eNet Management offre uno strumento di semplice utilizzo per gestire le connessioni di rete. È possibile impostare diversi profili per la connessione a una rete da varie postazioni, con fili o senza.

Acer eNet Management rileva l'ambiente di rete in cui ci si trova, e passa automaticamente al profilo appropriato. Considerando che i profili archiviano informazioni quali impostazioni della stampante per ogni ambiente, Acer eNet Management imposta la stampante predefinita corretta per il profilo selezionato.

## Uso di Acer eNet Management

È possibile avviare Acer eNet Management in diversi modi:

- Dal menu Start, andare a Start > (Tutti i) Programmi > Empowering Technology > Acer eNet Management.
- Facendo clic sull'icona Empowering Technology dal desktop, o premendo il

tasto < C > è possibile avviare l'interfaccia utente **Empowering Technology**. Selezionare l'icona **Acer eNet Management**.

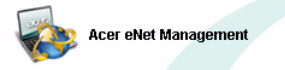

Questo consente di aprire la pagina principale di Acer eNet Management.

| Acer eNet Management |                       |                                                                                     |
|----------------------|-----------------------|-------------------------------------------------------------------------------------|
| Connection Statu     | wering Technology     | Wireless Settings Help                                                              |
| Profile List         | Current Profile: NONE | Save Stop                                                                           |
|                      | PC                    | Server Internet                                                                     |
|                      | (P)<br>WLAN           |                                                                                     |
|                      | Off                   | Network name: MIS-15FD2<br>Signal strength: II Mbps<br>Connection status: Connected |
|                      | LAN COL               |                                                                                     |
| New Edit             | Off                   | Speed: 100 Mbps<br>Connection status: Connected                                     |
| Import Export        | Connected to Internet | Close                                                                               |

## Pagina principale di Acer eNet Management

La pagina principale di Acer eNet Management mostra lo stato di connessione corrente, oltre all'elenco dei profili disponibili. Sono inoltre presenti vari tasti di gestione profilo che consentono di creare un nuovo profilo, eliminare/applicare/ importare o esportare un profilo.

#### Salvataggio della connessione corrente

Se si è connessi a una rete, e si desidera salvare le impostazioni su un profilo, fare clic sul tasto **Salva** al di sopra delle informazioni di stato di connessione.

| Acer eNet Management |                       | 62                                                                                  |
|----------------------|-----------------------|-------------------------------------------------------------------------------------|
|                      | wering Technology     | Wireless Settings Help                                                              |
|                      |                       |                                                                                     |
| Profile List         | Current Profile: NONE | Save Stop                                                                           |
|                      | 10                    |                                                                                     |
|                      | (P)<br>WLAN           |                                                                                     |
|                      | Off                   | Network name: MIS-15FD2<br>Signal strength: 11 Mbps<br>Connection status: Connected |
|                      | LAN COL               |                                                                                     |
| New Edit             | Off                   | Speed: 100 Mbps<br>Connection status: Connected                                     |
| Import Export        | Connected to Internet | Close                                                                               |

#### Impostazione di un nuovo profilo

Se si desidera impostare manualmente un profilo (ad esempio, per una postazione che si si ritiene di voler visitare in futuro):

**Punto 1**: Fare clic su **Nuovo** per aprire la **Procedura guidata Nuovo profilo**. Questa semplice procedura guidata assiste l'utente nell'impostazione di un nuovo profilo.

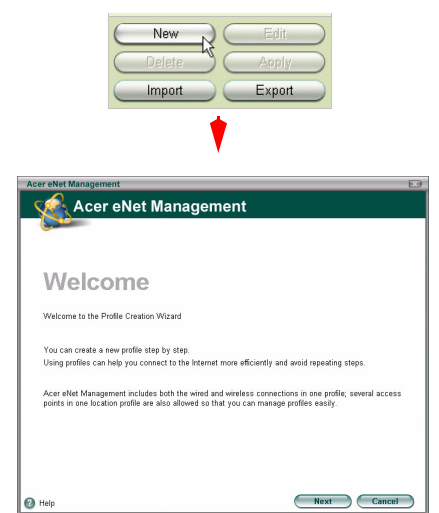

**Punto 2**: È necessario immettere un nome e una breve descrizione per il profilo. È anche possibile selezionare un'icona descrittiva dall'elenco a discesa.

| Acer eNet Management                                                                                                    |  |
|----------------------------------------------------------------------------------------------------|--|
| Basic Profile Information                                                                                                    |  |
| Please specify a name for this location profile, like [My Home], [My Office], or another name of your choice. You can also select a preferred icon to represent this location profile. Enter a clear description to remind yourself of why you need this location profile. |  |
| Help     Previous     Next     Cance                                                                                                    |  |

| Acer eNet Management                                                                                                    |    |
|----------------------------------------------------------------------------------------------------|----|
| Wireless Network (WLAN) Settings                                                                                                    |    |
| Please specify one or more access points to be used in the preferred list. When this profile is applied, Acer eNet Management will associate to one access point with the best signal strength and bandwidth.<br>WLAN in Range WLAN Preferred List                                                                                                    |    |
| SSID Signal Speed Band MIS-15FD2                                                                                                    |    |
|                                                                                                    |    |
| Record Control Control |    |
| Add                                                                                                    | )  |
| Previous Next Canc                                                                                                    | el |

**Punto 3-2**: Se la rete che si desidera connettere non è presente nell'elenco, fare clic su **Aggiungi** e immettere manualmente l'SSID (nome) della rete.

| Acer eNet Manage                    | ement                                                 | X |
|-------------------------------------|-------------------------------------------------------|---|
| Add Wireles                         | s Network                                             |   |
| Add name of wirele<br>Network name: | ess network (SSID) manually<br>MIS-15FD2<br>OK Cancel |   |

Punto 3-1: La schermata successiva mostra tutte le reti disponibili.

**Punto 4**: La finestra successiva richiede di immettere le informazioni IP e DNS relative alla rete, o di scegliere di ottenere suddette informazioni automaticamente.

| er eNet Managemen                         | t                                                     |                                                                                                    |
|-------------------------------------------|-------------------------------------------------------|----------------------------------------------------------------------------------------------------|
| CP/IP Settings                            | for WLAN and L                                        | AN                                                                                                    |
| Please set the WLA<br>your network admini | N and LAN TCP/IP settin<br>strator or just click "Nex | ngs. If you don't know how to set these, you can ask<br>" to use the default settings.                          |
| WLAN TCP/IP Sett                          | ings                                                  |                                                                                                    |
| Obtain an IP address                      | s automatically                                       | <ul> <li>Obtain the DNS server address automatically</li> <li>Use the DNS server address as follows:</li> </ul> |
| ose the IP address t                      | as ionows.                                            | C Ose the DNS server address as follows:                                                                        |
| Suhnet mask:                              |                                                       | Secondary DNS server                                                                                            |
| Default nateway:                          |                                                       | accondary one series                                                                                            |
| LAN TCP/IP Setting                        | g <b>s</b><br>s automatically<br>as follows:          | <ul> <li>Obtain the DNS server address automatically</li> <li>Use the DNS server address as follows:</li> </ul> |
| P address:                                |                                                       | Primary DNS server:                                                                                             |
| Subnet mask:                              |                                                       | Secondary DNS server:                                                                                           |
|                                           |                                                       |                                                                                                    |

Punto 5:Selezionare le impostazioni firewall e internet desiderate.

| Acer eNet Management                                                                                                    |     |
|----------------------------------------------------------------------------------------------------|-----|
| Internet Settings                                                                                                    |     |
| Please specify firewall and proxy settings for your Internet connection. If you don't know how to do this, click "Next" to use default settings. |     |
| URL:                                                                                                    |     |
| Proxy server                                                                                                    |     |
| 🗖 Use the proxy server in your LAN                                                                                                    |     |
| URL: Port:                                                                                                    |     |
|                                                                                                    |     |
|                                                                                                    |     |
| Help     Previous     Next     Can                                                                                                    | cel |

Punto 6: Se necessario, immettere le impostazioni PPPoE.

| Acer eNet Management                                                                                                    |                                                                                                    |
|----------------------------------------------------------------------------------------------------|----------------------------------------------------------------------------------------------------|
| PPPoE/VPN Account Settings                                                                                                    |                                                                                                    |
| Please specify PPPoE settings if you are at home<br>connection. If you need to access a remote network<br>know how to set the PPPoE or VPN, you can click<br>If Apply PPPoE settings | and your ISP account needs a PPPoE<br><, please specify the VPN settings. If you don't<br>"Next" to use default settings. |
| C Manually set up a PPPoE connection                                                                                                    | C Use the 3rd party PPPoE program                                                                                         |
| Phonebook name ISP name                                                                                                    | Location:                                                                                                    |
| Add Edit Remove                                                                                                    |                                                                                                    |
| Manually set up a VPN connection                                                                                                    | C Use the 3rd party VPN program                                                                                           |
| Phonebook name Server address                                                                                                    | Location: Select                                                                                                    |
| Add Edit Remove                                                                                                    |                                                                                                    |
| Help                                                                                                    | Previous Next Cancel                                                                                                    |

**Punto 7**: Selezionare le cartelle che si desidera condividere usando il profilo scelto.

| Acer eNet Management                                                                                                    |  |
|----------------------------------------------------------------------------------------------------|--|
| Shared Folder Settings                                                                                                  |  |
| Please specify one or more shared folders. When you apply this profile, these folders will be shared with your friends. |  |
| BOOK     Documents and Settings     dotnetfx     388     Program Files     SYSINFO     VALUEADD     WINDOWS             |  |
| Remove                                                                                                    |  |

Punto 8: Selezionare la stampante predefinita, e il programma che si desidera avviare una volta attivato il profilo.

| Acer eNet Management                                                                                                    |  |
|----------------------------------------------------------------------------------------------------|--|
| Printer and Program Settings                                                                                                    |  |
| Please specify one default printer. When you apply this profile, the specified printer will be the default printer for Windows. You can also specify one or more programs that will be launched automatically after this profile is applied successfully.            Image: specified printer           Select default printer           Image: specified printer |  |
| C Apply launch programs                                                                                                    |  |
|                                                                                                    |  |
| Add Remove                                                                                                    |  |

Punto 9: Salvare il profilo.

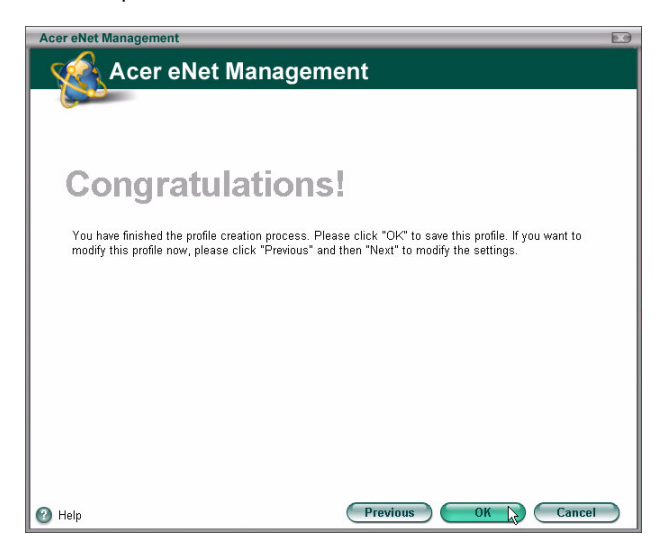

#### Attivare automaticamente un profilo

Per attivare manualmente un profilo, basta selezionare il profilo desiderato nell'elenco apposito, e fare clic su **Applica**.

| Acer eNet Management | -                                          |                                                      |               |
|----------------------|--------------------------------------------|------------------------------------------------------|---------------|
|                      | wering Technology                          | Wireless                                             | Settings Help |
| Connection Status    | 6                                          | Kee and the                                          |               |
| Profile List         | Current Profile: NONE                      | Save                                                 | Stop          |
| My office            | PC                                         | Server                                               | Internet      |
|                      | WLAN OT Netwo<br>Signal<br>Soper<br>Connet | rk name:<br>istrength:<br>ction status:<br>Konnected |               |
| New Edit             | LAN CIT                                    | ):: 🧼 ()                                             | 8             |
| Import Export        | Connected to wireless Internet netw        | ork                                                  | Close         |

### Wireless Manager

Fare clic sul tasto **Wireless** nell'angolo superiore destro della pagina principale per aprire Wireless Manager.

| er eNet Managem | ent               |                      | _          |         | _    | _       | ~         |          | 8         |
|-----------------|-------------------|----------------------|------------|---------|------|---------|-----------|----------|-----------|
| acer            | C Empowerin       | ng Technology        |            |         |      |         | /ireless  | Settings | J<br>Help |
| Connectio       | on Status         |                      |            |         |      |         |           |          |           |
|                 |                   |                      | •          |         |      |         |           |          |           |
|                 | Acer eNet Manag   | ement                | •          |         |      |         |           |          |           |
|                 | Wireless Ma       | nager                |            |         |      |         |           |          |           |
|                 | Please select a w | reless network to c  | onnect to. |         |      |         |           |          |           |
|                 | ( Available v     | vireless networks ir | i range    | •       |      |         |           |          |           |
|                 | Mode              | SSID                 | Signal     | Speed   | Band | Channel |           |          |           |
|                 | • •               | MIS-15FD2            |            | 11 Mbps | 6    | 1       |           |          |           |
|                 |                   |                      |            |         |      |         |           |          |           |
|                 |                   |                      |            |         |      |         |           |          |           |
|                 |                   |                      |            |         |      |         |           |          |           |
|                 |                   |                      | nnect ) (  | Rescan  |      | Edit    | $\supset$ |          |           |
|                 |                   |                      |            |         |      |         |           |          |           |
|                 | 🕑 Help            |                      |            |         | C    | Close   |           |          |           |

## Modifica delle impostazioni

Fare clic sul tasto **Impostazioni** per aprire la finestra di dialogo Impostazioni. Da questa posizione è possibile scegliere di avviare Acer eNet Management all'avvio di Windows<sup>®</sup>, commutare automaticamente rete, e modificare le impostazioni della scheda di rete.

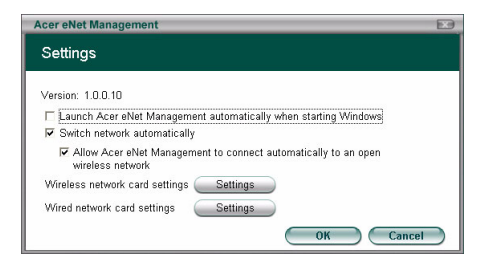

## Visualizzazione delle informazioni di connessione

Quando si è connessi a una rete, è possibile visualizzare le informazioni di connessione dalla pagina principale spostando il cursore sulle icone di access point, server o computer. Questo consente di aprire il messaggio di pop-up con dettagliate informazioni di connessione.

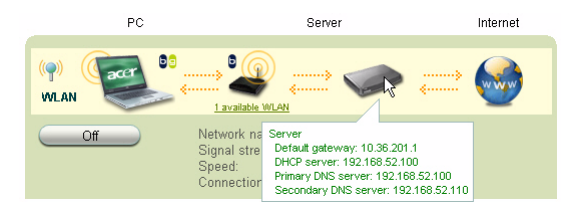

## Diagnosi della connessione di rete

Se l'adattatore non è connesso, è visualizzato un tasto al di sotto dell'icona del computer denominato **Diagnosi**. Fare clic sul tasto per visualizzare le eventuali cause di disconnessione dell'adattatore, e i rimedi suggeriti.

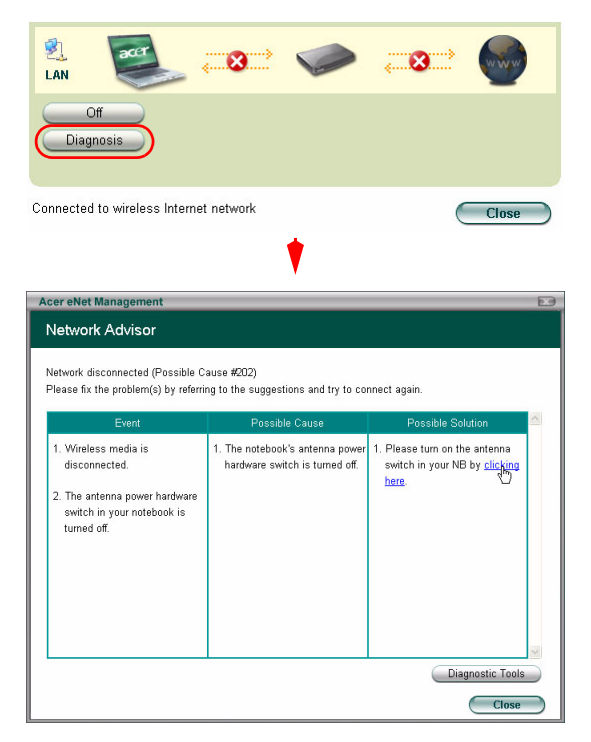